# QUIKNOTE v2.0 HELP Copyright 1992,1993 HandyWare

Quick Help

Startup Information Menu Commands File Menu Edit Menu Notes Menu Sort Menu Help Menu

<u>Toolbar</u> Shortcut Keys Hints for Using About **Registering Quiknote** Association of Shareware Professionals (ASP) **Shareware Definition** 

#### **Start Up Information**

By default, when you start Quiknote, it will open the file QUIKNOTE.QNT located in your Windows directory. You can force Quiknote to open another file by specifing that file as part of the command line. For example, if at startup you want to open MYNOTES.QNT located in C:\WINDOWS directory then the command line to start QUIKNOTE would be:

Quiknote.exe C:\windows\Myfiles.qnt

Note; paths are note needed if files are within the path

Quiknote has an <u>Auto-Save</u> feature. Approximately every 10 mintues, Quiknote will save the current file, provided the file is not UNTITLED.

Capacities:

Title Size:24 charactersNote Size:1000 charactersSearch Phrase:15 charactersTotal num of notes:approx 32,000 but limited by the amount of memory since theentire note file must be kept in memory.

Quiknote will read Windows CardFiles but it converts them to Quiknote file format. You cannot export a Windows Cardfile. Their are two differences between the two programs: Quiknote titles are limited to 24 characters, CardFile titles can be 39 characters. Quiknote text can be 1000 characters, approximately twice the size of CardFile. When Quiknote imports or opens a CardFile, it takes the left 24 characters of the title. If the title is blank, Quiknote labels it as an Untitled Note.

Quiknote strips spaces from the start of a note each time it saves the note. You cannot use Spaces to force a note to the top of the stack on a sort since they are stripped. It does this so that you won't inadvertently have a space at the start of the note when you are sorting.

When Filtering the sata set, if the first character in the Search Phrase is a minus or hyphen, then the note set is filtered to show only those notes that DO NOT contain the search phrase.

The easiest way to use the Titles Search box is by picking from the drop down combo box, a predefined keyword. You can, however, just type in a new word or phrase. To configure the preset titles in the drop down combo box, use the Title Search Presets menu selection under the File Menu.

The easiest way to load a phrase in the Note Search box, is to double click on a word (a word beginning with a letter) in the note text. That word will be placed in the Note Search box.

When using the AutoDial features you must have a Hayes compatible modem. To autodial a number, you first highlite the number in the note you wish to dial. If the telephone number does not contain spaces then you can highlite the number by simply double-clicking the number. If you double click a number, Quiknote guesses it is a phone number and automatically opens the autodial dialog box. This will select the whole word, or whole telephone number.

### **Quick Help**

Click on the spot where you want help. An explanation will popup.

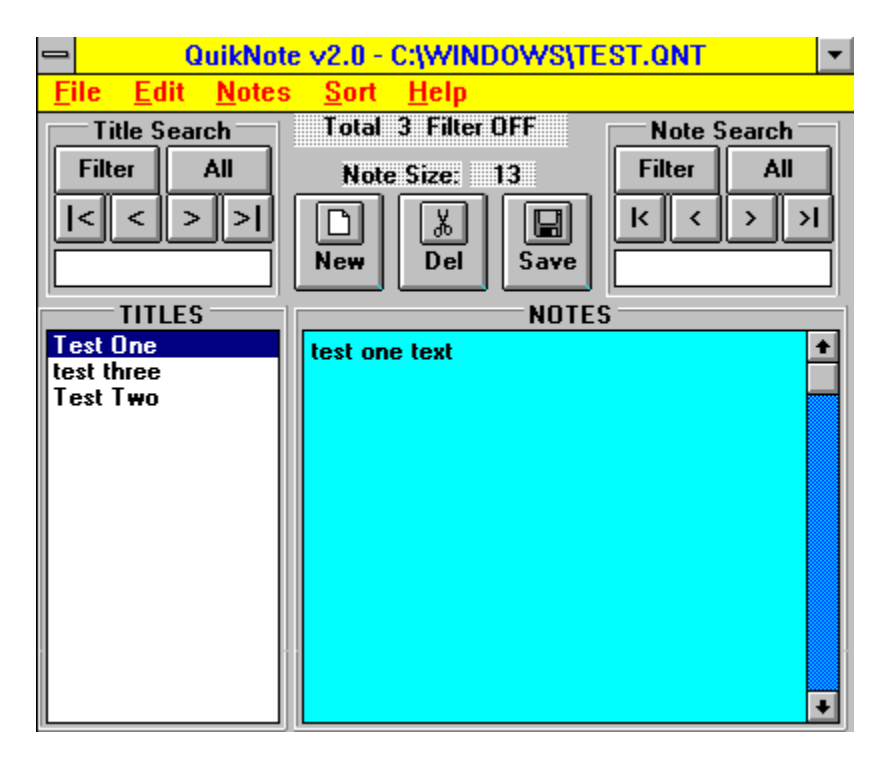

Auto Save Feature

## File Menu

| New          | Start a new Quiknote File.                                                                                           |
|--------------|----------------------------------------------------------------------------------------------------|
| Open         | Open a new file from disk. A standard Windows File open dialog appears to select files. You can only select Quiknote |
|              | Files(*.QNT) or Windows Card Files(*.CRD). If you open a                                                             |
|              | Card File, it is automatically converted to a Quiknote File                                                          |
|              | (QNT) and will be saved as a Quiknote File. You will not be                                                          |
|              | able to use this file again in CardFile. The original Card File                                                      |
| Sava         | IS not changed.                                                                                                    |
| Save         | in any note, after approximately ten minutes Quiknote will                                                           |
|              | Auto-Save.                                                                                                    |
| Save As      | Opens a standard WIndows File Save dialog allowing you to                                                            |
|              | save the current file to disk under a new name.                                                                      |
| Import       | You can import two types of files (Windows Card Files and                                                            |
|              | Quiknote v2.0 Files) or convert a Quiknote v1.0 file. This                                                           |
|              | function will add the imported file to the currently open                                                            |
|              | category. Card Files are automatically converted to                                                                  |
|              | Quiknote format. The only time to use the Quiknote 1.0                                                               |
|              | option is when you first start Quiknote v2.0 and you want to                                                         |
|              | convert your old Quiknote v1.0 files. If you do not have an                                                          |
|              | old Quiknote v1.0 file, this menu selection is not visible.                                                          |
| Write Filer  | This will only run if the data set is filtered. This selection will                                                  |
| to File      | write the filtered set of notes to a new file. This is useful if                                                     |
|              | you want to create a new set of notes or move a set of notes                                                         |
|              | from one files to another. If you want to move a set from one                                                        |
|              | file to another, first write the filtered set to a file and then                                                     |
|              | Import them into the new file.                                                                                       |
| Print        | You have two options: Selected Note (Shortcut ^P) or                                                                 |
|              | All.Notes.                                                                                                    |
|              | <b>Selected Note</b> : This will send the currently selected note to                                                 |
|              | the printer. The note title is printed first followed by the note                                                    |
|              | text.                                                                                                    |
|              | All Notes: This will print all of the notes with the title printed                                                   |
|              | first followed by the note text. If you have filtered the list of                                                    |
|              | notes then only the filtered list is printed.                                                                        |
| Title Search | This selection allows you to configure the keywords that will                                                        |
| Presets      | appear in the drop down combo boxes in the Title Search box                                                          |
|              | and the New Title dialog. this is useful if you want to use                                                          |
|              | some standard keywords for note titles to facilitate seraching                                                       |
|              | and filtering.                                                                                                    |
| Exit         | Quits Quiknote saving the current file first.                                                                        |

## Edit Menu

Provides the standard Windows Cut, Copy and Paste functions via the Clipboard. Select All selects all the text in the current note.

## Notes Menu

| New Note (Ctrl + N)    | Adds a new note to the current file. This will open a dialog box for the new title. Max. length of titles is 24 characters. The title of the last note is the default title displayed as the new title, if you want to accept it just click OK or press the <enter> key. Youi can either type in a new title or select one from the drop down combo box. If you select one from the drop down combo box, you can also type more into the title before clicking the OK button. If the title text is blank, clicking OK or pressing the center key cancels the action</enter>                                                                                                    |
|------------------------|----------------------------------------------------------------------------------------------------|
| Delete Note (ctrl + D) | Deletes the currently selected note. Note: you cannot delete the last note in a given file. If the list is filtered, Delete Note deletes the note from the file and from the filter. If you delete the last note in a filtered set, the filter is turned off and all notes are displayed. This makes it easy to delete all of a particular set of notes; first filter the list of notes so that only the ones you want to delete are showing, then delete the last note in the list and continue pressing the <enter> key until the entire list is deleted.</enter>                                                                                                    |
| EditNoteTitle (ctrl+T) | Change the title of the selected note. When you select this function, a note title dialog box appears containing the current title. You may edit the title as desired then press OK to make the change.                                                                                                    |
| Date Stamp (F7)        | Adds today's date to the current note at the cursor location. Date format is YY/MM/DD (this faciliates sorting by date order).                                                                                                    |
| Time Stamp (F8)        | Adds the present time to the current note at the cursor location. Time format is HH:MM.                                                                                                    |
| AutoDialer (F6)        | Highlite any phone number in a note and the<br>autodialer will dial the number. You must be using<br>a Hayes compatible modem. When you select this<br>function, an autodialer dialog box appears. Make<br>sure it is configured for the correct comm port<br>(Com1 or Com2). If you want to use a prefix for<br>dialing, type the prefix in the prefix input box and<br>chech the use prefix box. When you are ready to<br>dial, click the Dial button or press the enter key.<br>The dialer will dial the number and pop up a box<br>when to pick up the receiver. Click OK to close the<br>dialer function. No checking is done to ensure you<br>have actually selected a proper phone number but<br>the number selected is displayed in the number<br>input box. If the correct number or an improper<br>number is displayed you may either exit and try<br>again or simply edit the number in the number in a note<br>is to double click the number (this selects the whole<br>word). |

### Sort Menu

Four different sorts may be performed:

| Titles in ascending order  | Shortcut: | F2 |
|----------------------------|-----------|----|
| Titles in descending order | Shortcut: | F3 |
| Notes in ascending order   | Shortcut: | F4 |
| Notes in descending order  | Shortcut: | F5 |

Sorting is done starting with the first character in either the note title or the note text. This sorting IS case sensitive. The list can be sorted whether it is filtered or not; if the list is filtered then only the notes within the filtered set are sorted. If the entire note set is sorted, the sorting permanently rearranges the note order. Sorting of a filtered set is not permanent.

## Help Menu

Two selections are available: Help Contents opens this Help file and About displays registration information.

## Toolbar

## Click on the spot where you want help. An explanation will popup.

| <u> </u>   | Total 14 Filt | er OFF | Note Ş   | earch             |
|------------|---------------|--------|----------|-------------------|
| Filter All | Note Size:    | 280    | Filter   | All               |
| < > >      |               |        | <u> </u> | <u>&gt; &gt; </u> |
|            | New Del       | Save   |          |                   |

## **Shortcut Keys**

| Print Selected Note           | ctrl + P                                                                          |
|-------------------------------|-----------------------------------------------------------------------------------|
| Cut selected text             | ctrl + X                                                                          |
| Copy selected text            | ctrl + C                                                                          |
| Paste Clipboard text          | ctrl + V                                                                          |
| Add New Note                  | ctrl + N                                                                          |
| Delete selected note          | ctrl + D                                                                          |
| Edit Note Title               | ctrl + T                                                                          |
| Add Date stamp                | F7                                                                                |
| Add Time stamp                | F8                                                                                |
| Sort Titles Ascending         | F2                                                                                |
| Sort Titles Descending        | F3                                                                                |
| Sort Notes Ascending          | F4                                                                                |
| Sort Notes Descending         | F5                                                                                |
| Autodialer                    | F6                                                                                |
| Help Contents                 | F1                                                                                |
| Title - list have also starte |                                                                                   |
| Line S list box shortcuts     | (when titles listbox has the focus)                                               |
| Up/Down arrow                 | Moves selection up/down one                                                       |
| Page Up                       | Top note in visible scroll list                                                   |
| etrl L Daga Lin               | Bollom hole in visible scroll list                                                |
| ctrl + Page Op                |                                                                                   |
| cin + Page Down               | Last note in me                                                                   |
| Note Text box: Double Double  | click a word to put it in the Note Search box click a number to open the autodial |

## **Hints for Using**

To facilitate quickly locating you notes, use a standard keyword for certain items. For example: under the File Menu, TitleSearch Presets, configure the preset titles to: Meet, ToDo, Cont, Idea, and Tel. These titles will then appear in the dropdown combo box for the Titles search and on the New Title dialog. Use them as follows:

| Meet | Use for enterring meeting for a day. To quickly see<br>all of your meeting schedule, filter the data sets<br>using the Title search phrase MEET from the drop<br>down combo box. When adding new meetings,<br>use one note for each day. In the title, first select<br>Meet from the drop down combo box on the New<br>Title dialog, then add to the end of Meet, the month<br>and day in the format MM/DD. This will allow you<br>to sort your meeting in day order. |
|------|----------------------------------------------------------------------------------------------------|
| ΤοDο | Use this for action items. You will then be able to<br>quickly filter out your action items using the Title<br>search drop down combo box. When adding a<br>new action item, first select ToDo from the drop<br>down combo box on the New Title dialog. You can<br>add to the end an amplifier, for example A for hiogh<br>priority items, B for medium, and C for low priority<br>items.                                                                             |
| Cont | Use for all contacts. As an amplifier you could add the last name.                                                                                                    |
| ldea | Use for new ideas or for projects                                                                                                    |
| Tel  | Use for telephone numbers. AS an amplifier you could add the last name.                                                                                                    |

### About

HandyWare 2233 Lovedale Lane Apt I Reston, VA 22091 703-715-9037 Author Gordon Smith CompuServe 72567,3416

For technical support: Call 703-715-9037 or Compuserve 72567,3416.

### **Registering Quiknote**

The price of Quiknote is \$19.00 (US). You can register the program by sending \$19.00 to:

HandyWare 2233 Lovedale Lane Apt I Reston VA 22091

### **CREDIT CARD ORDERS ONLY -**

You can order with MC, Visa, Amex, or Discover from Public (software) Library by calling **800-2424-PsL** or **713-524-6394** or by FAX to **713-524-6398** or by CIS Email to 71355,470. You can also mail credit card orders to PsL at P.O.Box 35705, Houston, TX 77235-5705.

#### THE ABOVE NUMBERS ARE FOR ORDERS ONLY.

Any questions about the status of the shipment of the order, refunds, registration options, product details, technical support, volume discounts, dealer pricing, site licenses, etc, must be directed to 703-715-9037.

The full version of the program is distributed in shareware with no crippling and no reminder screens. If you already have received the program, from a BBS or vendor, check for a file PACKING.LST. If you did not receive this file, report to HandyWare. If you did and you have all of the files in the list, then you have the full program and no disk has to be mailed. Once registered, if the version you are registering is not the latest version, it will automatically be mailed to you without cost or specific request.

If you do not have a copy of the program, you can obtain it from HandyWare at the address at the top of this topic. Shipping and handling costs for Us and Canada are \$4.00 and overseas is \$6.00

Benefits of Registering:

- You will own a legal copy. Using the program past the thirty day evaluation period, without registering, is illegal.

- You will assist in keeping the program updated and in adding new features to the program in the future.

- Your comments for changes or improvements will receive priority consideration.

## ASP

QUIKNOTE is produced by a member of the Association

of Shareware Professionals (ASP). ASP wants to make sure that the shareware principle works for you. If you are unable to resolve a shareware-related problem with an ASP member by contacting the member directly, ASP may be able to help. The ASP Ombudsman can help you resolve a dispute or problem with an ASP member, but does not provide technical support for members' products. Please write to the ASP Ombudsman at 545 Grover Road, Muskegon, MI 49442-9427 or send a Compuserve message via CompuServe Mail to ASP Ombudsman 70007,3536

#### Shareware

#### DEFINITION OF SHAREWARE

Shareware distribution gives users a chance to try software before buying it. If you try a Shareware program and continue using it, you are expected to register. Individual programs differ on details -- some request registration while others require it, some specify a maximum trial period. With registration, you get anything from the simple right to continue using the software to an updated program with printed manual.

Copyright laws apply to both Shareware and commercial software, and the copyright holder retains all rights, with a few specific exceptions as stated below. Shareware authors are accomplished programmers, just like commercial authors, and the programs are of comparable quality. (In both cases, there are good programs and bad ones!) The main difference is in the method of distribution. The author specifically grants the right to copy and distribute the software, either to all and sundry or to a specific group. For example, some authors require written permission before a commercial disk vendor may copy their Shareware.

Shareware is a distribution method, not a type of software. You should find software that suits your needs and pocketbook, whether it's commercial or Shareware. The Shareware system makes fitting your needs easier, because you can try before you buy. And because the overhead is low, prices are low also. Shareware has the ultimate money-back guarantee -- if you don't use the product, you don't pay for it.

#### **DISCLAIMER - AGREEMENT**

Users of QUIKNOTE must accept this disclaimer of warranty: "\*PROGRAM is supplied as is. The author disclaims all warranties, expressed or implied, including, without limitation, the warranties of merchantability and of fitness for any purpose. The author assumes no liability for damages, direct or conse- quential, which may result from the use of QUIKNOTE."

QUIKNOTE a "shareware program" and is provided at no charge to the user for evaluation. Feel free to share it with your friends, but please do not give it away altered or as part of another system. The essence of "user-supported" software is to provide personal computer users with quality software without high prices, and yet to provide incentive for programmers to continue to develop new products. If you find this program useful and find that you are using QUIKNOTE and continue to use QUIKNOTE after a reasonable trial period, you must make a reg- istration payment of \$19.00 to HandyWare. The \$19.00 registration fee will license one copy for use on any one computer at any one time. You must treat this software just like a book. An example is that this software may be used by any number of people and may be freely moved from one computer location to another, so long as there is no possibility of it being used at one location while it's being used at another. Just as a book cannot be read by two different persons at the same time.

Commercial users of QUIKNOTEmust register and pay for their copies of QUIKNOTEwithin 30 days of first use or their license is withdrawn. Site-License arrangements may be made by con- tacting HandyWare.

Anyone distributing QUIKNOTE for any kind of remuneration must first contact HandyWare at the address below for authorization. This authorization will be automatically granted to distributors recognized by the (ASP) as adhering to its guidelines for shareware distributors, and such distributors may begin offering QUIKNOTE immediately (However HandyWare must still be advised so that the distributor can be kept up-to-date with the latest version of QUIKNOTE.).

You are encouraged to pass a copy of QUIKNOTEalong to your friends for evaluation. Please encourage them to register their copy if they find that they can use it. All registered users will receive a copy of the latest version of the QUIKNOTE system.

*caption -* The Caption indicates the Quiknote File you currently have open. If you have selected to start a New file (File Menu-New, the the caption will show the file as UNTITLED until you save it for the first time.

filemenu - The File Menu has the following selections:

**New**: use to start a new file

**Open** ... brings up a standard file open dialog to select another file. You may select either a Quiknote File (QNT) or a Windows CardFile (CRD). If you select a CardFile it will be converted to Quiknote. **Save**: saves the current file

Save As: Brings up a standard File Save dialog

**Import**...: Allows importing a Windows CardFile or Quiknote v2.0 file into the current Quiknote file. The third option, QUIKNOTE v1.0 is only used to convert the old version files to the new version.

Write Filter to File...: If you have the data set filtered, this will write the filtered set to a file. This is useful if you want to extract a portion of a data set.

**Print**...: you can print either the currently selected note or all notes. If you have the note file filtered and you select to print all notes only the notes within the filter (currently displayed) are printed.

**Title Search Presets...:** The Title Search drop down combo box can be loaded with preset titles. This is useful to keep standard search/filter keywords. This selection allows you to configure the preset titles. **Exit**: Quit Quiknote

*editmenu -* Used with the standard Windows Clipboard functions to CUT, COPY or PASTE. you can also Select ALL of the test in a note.

*notesmenu -* Select from:

**New Note**: Adds a new note to the current file. If the note file is filtered, adding a note removes the filter.

**Delete Note**: Deletes the selected note. This works in both filtered and all modes. If you delete the last note in a filter, the filter is removed.

Edit Note Title: This will popup a title dialog box so you can edit the current topic title.

**Date Stamp**: (shortcut F7) adds a date stamp in the format YY/MM/DD to the topic at the cursor location. **Time Stamp**: (shortcut F8) Adds a time stamp in the format HH:MM to the note at the cursor location **Autodialer**: (shortcut F6) The autodialer will dial the number you have selected (highlited) in the note text. *sortmenu* - The Sort functions work whether all notes are displayed or a filter is displayed. If a filter is displayed, the sorting is on the filter set.

Titles Ascending (Shortcut F2) sorts the titles in ascending order.

Titles Descending (Shortcut F3) sorts the titles in descending order.

Notes Ascending (Shortcut F4) sorts the notes in ascending order startin with the first character in the note.

Notes Descending (Shortcut F5) sorts the notes in descending order starting with the first character in the notes.

*helpmenu -* Help contents (shortcut F1) brings up this Help file. The ABOUT contains registration information.

*titlefilter* - Filters the note file showing only those notes containing the search phrase from the Title search input box within the title. If the search phrase starts with a "-" (minus or hyphen) then the list is filtered to show those notes that DO NOT contain the search phrase (a NOT filter).

titleall - Display all notes.

*titlefirst -* Switches to the first note in the list containing the search phrase within the title.

*titleback* - Searches backward for the first note containing the search phrase in the title. If the search reaches the start of the list, the search wraps to the bottom and starts back up the list of titles.

*titleforward -* Searches forward in the list for the first title containing the search phrase. If the search reaches the bottom of the list the search will wrap to the top of the list and continue the search.

*titlelast* - Selects the last note in the list containing the search phrase in the title.

*title search* - This is actually a drop down combo box used for entering the search phrase. The max length of the search phrase is 15 characters. Once entered, the search phrase remains in the search box until changed. You can enter a search phrase by either typing one in the text box or by clicking the down arrow select one from the drop down list. You can filter the list, then select All to show all notes and then to return to the same filter, just click Filter.

*notefilter* - Filters the note file showing only those notes containing the search phrase from the Note search input box within the text of the note. If the search phrase starts with a "-" (minus or hyphen) then the list is filtered to show those notes that DO NOT contain the search phrase (a NOT filter).

noteall - Display all notes.

*notefirst* - Switches to the first note in the list containing the search phrase within the note..

*noteback* - Searches backward for the first note containing the search phrase in the note.. If the search reaches the start of the list, the search wraps to the bottom and starts back up the notes.

*noteforward* - Searches forward in the list for the first note containing the search phrase. If the search reaches the bottom of the notes the search will wrap to the top and continue the search.

*notelast* - Selects the last note in the list containing the search phrase in the note.

*notesearch* - Input box for entering the search phrase. The max length of the search phrase is 15 characters. You cann enter a search phrase either by typing directly into the text box or by double clicking a word anywhere in a note. Once entered, the search phrase remains in the search box until changed. You can filter the list, then select All to show all notes and then to return to the same filter, just click Filter.

*numlabel* - Shows the total number of notes in the file. If the list is NOT filtered, filter shows OFF. If the list is filtered, the number of notes within the filter is shown.

*sizelabel* - Shows the size, in number of characters, in the currently selected note. The maximum size of any note is 1000 characters.

*new* - Used to add a new note to the file. If the list is filtered, adding a new note will remove the filter. Since the search phrase remains in the search box, the filter may be reapplied by clicking the filter button.

*del* - Deletes the currently selected note. Notes may be deleted with All displayed or filtered. If you delete the last note in a filtered list, the filter is removed.

*save* - Saves the current file to disk. REMEMBER, no changes are saved until you specifically save them. If the current list of notes is UNTITLED (as when you start a new file) the Save As dialog is opened.

*titles* - Displays the titles of the notes in the list or if filtered, within the filter set. The maximum length of a title is 24 characters.

*notes* - Displays the text of the currently selected note. Text may be edited anytime it is displayed. Max note is 1000 characters. If you double click on a word (a word not beginning with a number) that word is enterred in the Note Search box. If you double click on a number, Quiknote guesses it is a phone number and opens the autodial box.

*Auto-Save* - If the text in any note changes, a timer starts. After 10 minutes has elasped, Quiknote will automatically save the current file to disk on the next action you take outside the current note. This is not in effect for UNTITLED note files. For example, if you change a note, then after 10 minutes has elasped if you click another note, add another note, delete a note, edit a title, sort, etc Quiknote automatically saves the file.